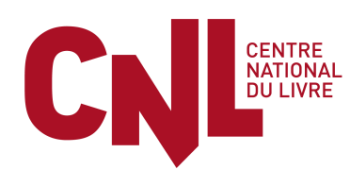

### PORTAIL NUMÉRIQUE DES DEMANDES D'AIDES DU CENTRE NATIONAL DU LIVRE

### TUTORIEL

#### SUPPORT D'ACCOMPAGNEMENT AU DEPÔT D'UNE DEMANDE POUR SON COMPTE PERSONNEL

Comme vous le savez, le Centre national du livre (CNL) a ouvert un **Portail numérique des demandes d'aides, accessible depuis son site internet**. Toutes les demandes d'aides s'effectuent désormais sur ce nouveau portail, qui simplifie les dépôts et optimise leur traitement. Les critères d'attribution des aides et les dates limites pour déposer une demande d'aide sont inchangés et sont consultables sur le site internet du Centre.

Vous trouverez ci-après les différentes étapes à suivre **si vous souhaitez déposer une demande pour votre compte personnel** (et non pour le compte d'une structure que vous représentez), c'est-à-dire en tant qu'auteur ou traducteur. En cas de questions, vos interlocuteurs au CNL demeurent inchangés et se tiennent à votre disposition pour y répondre.

#### Demande de création d'un compte personnel

Pour avoir un accès personnel et privé au portail, vous devez tout d'abord demander la création d'un compte personnel.

Ce compte, protégé par un mot de passe personnel, vous permettra de remplir en ligne les formulaires de demandes d'aides, de télécharger les pièces jointes et documents nécessaires, de retrouver l'historique des aides déjà reçues et d'être informé du traitement de votre demande.

1. Pour créer votre compte, il vous faut cliquer sur le bouton d'accès au portail numérique des demandes d'aides qui se trouve sur la première page du site internet du CNL <u>www.centrenationaldulivre.fr</u>:

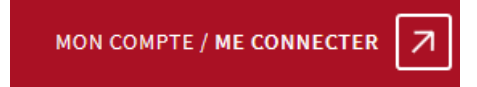

- puis remplir les informations demandées en première page, en ayant coché au préalable la case indiquant que vous souhaitez déposer votre demande pour votre compte personnel, c'est-à-dire en tant qu'auteur ou en tant que traducteur.

| DÉJÀ INSCRIT ? Connectez-vous !                                                                                                    | € | NOUVEL UTILISATEUR ? Inscrivez-vous !                                                                                                    |
|----------------------------------------------------------------------------------------------------|---|----------------------------------------------------------------------------------------------------|
| Identifiant<br>Mot de passe<br><u>Mot de passe oublé 2</u><br><u>Mot de passe oublé 2</u><br><u>Mot de passe</u><br><u>Mot de passe</u><br><u>Mot </u> |   | Votre demande d'aide au CNL est pour votre compte personnel Votre demande d'aide au CNL est pour le compte d'une structure Mes informations personnelles Nom * CNL Prénom * CNL Adresse électronique * ler cnL demandepourmoncompte Adresse électronique * ler cnL demandepourmoncompte@gmail.com Je souhaite déposer une demande en tant que traducteur De souhaite déposer une demande en tant que traducteur |
|                                                                                                    |   | Copie d'une pièce d'identité * CNI.pdf 💽 🏹 🕅                                                                                                    |

- ajouter le PDF de votre carte nationale d'identité en cliquant sur le bouton « Ajouter PJ »ci-dessous (en version PDF) :

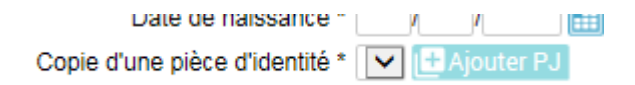

- puis cliquer sur le bouton « Inscription » :

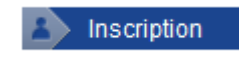

Après avoir cliqué sur « Inscription », le message suivant apparaît :

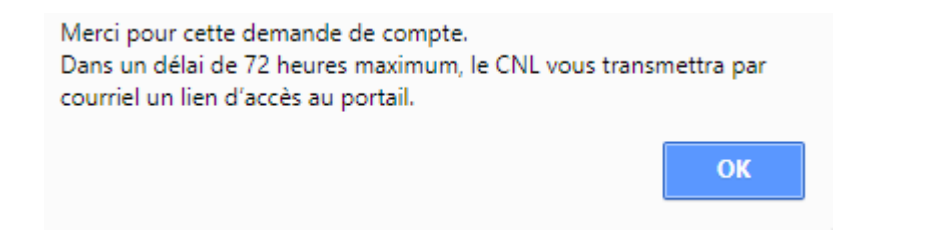

2. Dans les 72h, après validation de votre compte par le CNL, vous recevrez un courriel (de <u>noreply@cnl-demandesdaides.fr</u>) qui vous communiquera votre lien personnel d'accès pour créer votre mot de passe associé à votre compte personnel sur le portail. *Merci de vérifier que ce courriel n'est pas arrivé dans vos courriels indésirables.* 

| Objet :      | CNL / Portail numérique / Création de votre mot de passe                                                                                |
|--------------|----------------------------------------------------------------------------------------------------|
| Madan        | ne, Monsieur,                                                                                                    |
| Votre o      | demande d'inscription au portail numérique des demandes d'aides du Centre national du livre a été validée. Pour vous permettre d'y      |
| accéde       | r et de déposer votre demande d'aide, il vous faut maintenant choisir un mot de passe personnel.                                        |
| Pour le      | e choisir, merci de cliquer sur ce lien dans un délai de 4 jours.                                                                       |
| Si ce li     | ien ne fonctionne pas, vous pouvez copier-coller le lien ci-après dans la barre d'adresse de votre navigateur : <u>https://www.cnl-</u> |
| <u>deman</u> | desdaides.fr?ctl=login&task=changepswd&chgtpswd=newpass&code=bb5c97348cca2ee034e33fe9ee964042                                           |
| Une fo       | is votre compte créé, pour vos prochaines connexions, vous devrez accéder au portail numérique des demandes d'aides depuis la page      |
| d'accu       | eil du site internet du CNL ( <u>www.centrenationaldulivre.fr</u> ).                                                                    |
| Le Cer       | tre national du livre vous remercie et reste à votre écoute pour répondre à toutes vos questions.                                       |
| Centre       | national du livre                                                                                                    |
| 53 rue       | de Verneuil                                                                                                    |
| 75 007       | Paris                                                                                                    |
| Tet : 0      | 1 49 54 68 68                                                                                                    |

Si dans les 72h, vous n'avez rien reçu, merci de contacter le CNL.

# 3. Il vous faut ensuite cliquer, <u>dans un délai maximum de 4 jours</u>, sur le lien de connexion indiqué dans le courriel. Après ce délai, le lien ne sera plus actif pour des raisons de sécurité.

**4. Vous pouvez maintenant choisir votre mot de passe** en veillant, comme indiqué sur l'écran, à ce qu'il contienne : 8 caractères, au moins une majuscule et une minuscule, au moins un chiffre et un caractère spécial.

| MODIFICAT                                                                                                    | TION MOT DE PASSE                                                                                                    | ∋ |  |  |  |  |
|----------------------------------------------------------------------------------------------------|----------------------------------------------------------------------------------------------------|---|--|--|--|--|
| Identifiant                                                                                                    | metin.pelit@gmail.com                                                                                                    |   |  |  |  |  |
| Votre nouveau mot de p<br>caractères et doit compo<br>au moins une lettre min<br>moins un des caractères<br>Les caractères majuscul<br>différents, sont donc sign | asse doit faire un minimum de 8<br>orter au moins une lettre majuscule,<br>uscule, au moins un chiffre et au<br>s suivants : /[\]<=>?!+,"#.<br>les et minuscules, considérés comme<br>nificatifs. |   |  |  |  |  |
| Nouveau mot de passe                                                                                                    | •••••                                                                                                    |   |  |  |  |  |
| Confirmation du mot de<br>passe                                                                                                    | •••••                                                                                                    |   |  |  |  |  |
| Mot de passe excellent                                                                                                    |                                                                                                    |   |  |  |  |  |
| Va                                                                                                    | Valider Annuler                                                                                                    |   |  |  |  |  |

La barre de vérification du niveau de sécurité passe au vert dès lors que votre mot de passe respecte les règles précédemment décrites.

Notez votre mot de passe pour le conserver et appuyez sur le bouton bleu "Valider".

<u>Attention 1</u> : votre identifiant est votre adresse de courriel. Pour tout changement d'adresse de courriel ultérieur, veuillez contacter vos interlocuteurs habituels au CNL.

<u>Attention 2</u> : si votre navigateur Internet (Firefox, Chrome, Explorer, Safari...) est configuré pour bloquer les fenêtres pop up, vous ne pourrez pas vous connecter au portail. Il est alors nécessaire d'aller dans les réglages de votre navigateur pour débloquer les pop up, comme montré ci-dessous.

| ← → Mattps://www.cnl-dem              | 😨 Connexion esabora.CNL                               | ×                                                                    |                                       |                  | <u>b</u> | ₼ ☆ छ |
|---------------------------------------|-------------------------------------------------------|----------------------------------------------------------------------|---------------------------------------|------------------|----------|-------|
|                                       | CN                                                    | CENTRE<br>NATIONAL<br>DU LIVRE                                       |                                       |                  |          |       |
|                                       | IDENTIFIC                                             | ATION                                                                | Ð                                     |                  |          |       |
|                                       | Identifiant<br>communicationcni@<br>Mot de passe<br>M | centrenationaldul<br><u>Créer un compte</u><br>lot de passe oublié ? |                                       |                  |          |       |
| Attention, po<br><b>autoriser l'o</b> | ur éviter les blocages de<br>uverture de pop-up de l  | nexion<br>sécurité de votre<br><b>manière perman</b>                 | navigateur, il<br><b>ente pour ce</b> | l faut<br>e site |          |       |
|                                       |                                                       |                                                                      |                                       |                  |          |       |

**<u>Déblocage des pop up</u>** : en fonction de votre configuration, votre navigateur (Firefox, Chrome, Explorer, Safari, etc.) pourra vous demander une autorisation comme ci-dessous :

#### a. Pour Firefox :

| Connexion esabora.CIVL A T                            |                |           |            |                                                                                         |                                                                                                    |
|-------------------------------------------------------|----------------|-----------|------------|-----------------------------------------------------------------------------------------|----------------------------------------------------------------------------------------------------|
| ( I https://www.cnl-demandesdaides.fr                 | G C Rechercher | 🗙 自 🦊 🏠 🤇 | <b>y</b> 🐵 | Ω ≡                                                                                     |                                                                                                    |
| Firefox a empêché ce site d'ouvrir une fenêtre popup. |                |           | <u>O</u> p | tions $\times$                                                                          |                                                                                                    |
|                                                       |                |           |            | Autoriser les <u>p</u><br>Modifi <u>e</u> r les op<br>Ne pas affiche<br>Afficher « http | opups pour www.cnl-demandesdaides.fr<br>ptions de blocage de popups<br>r ce message lorsque des popups sont bloqués<br>ss://www.cnl-demandesdaides.fr/eav2/main.php?eat=2 |
|                                                       | CNL            |           |            |                                                                                         |                                                                                                    |

#### b. Pour Internet Explorer :

| < ⊕ @                 | a https://www.cnl-de                                                                  | -<br>₩ ☆ \$ |
|-----------------------|---------------------------------------------------------------------------------------|-------------|
| Fichier Editi         | ion Affichage Favoris Outils ?                                                        |             |
|                       | CNE                                                                                   |             |
|                       | IDENTIFICATION                                                                        |             |
|                       | Identifiant maeit                                                                     |             |
|                       | Créer un compte                                                                       |             |
|                       | Mot de passe                                                                          |             |
|                       | Mot de passe oublié ?                                                                 |             |
|                       | Connexion                                                                             |             |
| ſ                     | Internet Explorer a bloqué une fenêtre contextuelle depuis www.cnl-demandesdaides.fr. | ×           |
| esabora. CNL          | Autoriser une fois Options de ce site                                                 | •           |
| Control of the output | Toujours autoriser                                                                    | t-i         |
|                       | Parametres suppleme                                                                   | entaires    |

c. Pour Chrome :

| Connexion.CNL x                                                                                                    |                                                                                                    |
|----------------------------------------------------------------------------------------------------|----------------------------------------------------------------------------------------------------|
| T. T. T. T. T. T. T. T. T. T. T. T. T. T                                                                                                    | 1> & ~ x / :                                                                                                    |
| Image: Contraction of the set of the set of th | tes fentires pop-up suivantes ont été bloquées sur cette page:<br>Troujours afficher les fentires pop-up<br>Configuere le blocaae des tentires pop-up<br>Configuere le blocaae des tentires pop-up<br>3 |

#### 5. Vous êtes maintenant connecté au portail numérique des demandes d'aides.

<u>Attention</u> : vos connexions ultérieures au portail devront se faire depuis la page d'accueil du site internet du CNL : <u>www.centrenationaldulivre.fr</u> .

Pour savoir comment déposer une demande, reportez-vous à la p. 8.

#### Dépôt d'une demande pour votre compte personnel

Pour accéder au portail, renseignez :

#### - votre identifiant : il s'agit de votre adresse de courriel ;

- votre mot de passe et cliquez sur le bouton bleu "Connexion".

En cas d'oubli de votre mot de passe, cliquez sur « Mot de passe oublié ».

| C () ( https://www.cnl-dem ♀ ~ ≜ ¢ ( Connexion esabora.CNL ×                 | } ☆ \$\$ |
|------------------------------------------------------------------------------|----------|
|                                                                              |          |
|                                                                              |          |
|                                                                              |          |
|                                                                              |          |
| •                                                                            |          |
|                                                                              |          |
|                                                                              |          |
|                                                                              |          |
| Identifiant<br>communicationcnl@centrenationaldul                            |          |
| Créer un compte                                                              |          |
| Mot de passe oublié 2                                                        |          |
|                                                                              |          |
| CONTRACT                                                                     |          |
| Attention, pour éviter les blocages de sécurité de votre navigateur, il faut |          |
| autoriser l'ouverture de pop-up de manière permanente pour ce site           |          |
|                                                                              |          |

<u>Attention</u> : si votre navigateur Internet (Firefox, Chrome, Explorer, Safari...) est configuré pour bloquer les fenêtres pop up, vous ne pourrez pas vous connecter au portail. Il est nécessaire d'aller dans les réglages de votre navigateur pour débloquer les pop up.

Pour le déblocage des pop up : se reporter p. 4 du tutoriel

#### Bienvenue sur le Portail numérique des demandes d'aides.

Vous arrivez directement sur l'onglet administratif du menu « Mes informations personnelles » :

| 🗼 Nouvelle demande 🔒              | les informations personnelles   📐 Mes choix 💌                            |                                          |
|-----------------------------------|--------------------------------------------------------------------------|------------------------------------------|
| Accueil / Mes informations person | nelles                                                                   | demandepourmoncompte CNL U               |
|                                   |                                                                          |                                          |
|                                   | RSUNNELLES                                                               |                                          |
| Etat civil Nom *                  | CNL Pseudo Nom                                                           |                                          |
| Prénom                            | demandepourmoncompte Prénom                                              |                                          |
| Identifiant de connexion          | cni.demandepourmoncompte@gmail.com                                       | Dernière connexion le 18/04/2018 12:44   |
| e-mail                            | cni.demandepourmoncompte@gmail.com                                       | Connexion precedente le 18/04/2018 12:44 |
|                                   | V Je suis un auteur                                                      |                                          |
|                                   | je suls un traducteur                                                    |                                          |
|                                   |                                                                          |                                          |
|                                   | Profession Activités éditoriales et outres Privilittéraires Diplâmes DIP | r                                        |
| Administrati                      |                                                                          | <u> </u>                                 |
| Nom de naissa                     | nce                                                                      |                                          |
| Date de naissai                   | nce 31 / 12 / 1965 🛗                                                     |                                          |
| Lieu de naissaí<br>Civ            |                                                                          |                                          |
| Situation famili                  | ale                                                                      |                                          |
| Nationa                           | lité Française                                                           | ٩                                        |
|                                   | France                                                                   |                                          |
| Nombre d'enfa                     | nts                                                                      |                                          |
| Années de naissa                  | nce                                                                      |                                          |
| Nombre de personnes à cha         | rge                                                                      |                                          |
| Personne(s) a cha                 | ige                                                                      |                                          |
|                                   |                                                                          |                                          |
|                                   |                                                                          |                                          |
| Affiliation AGESSA ou N           |                                                                          |                                          |
| Dispense Précompte AGES           |                                                                          |                                          |
| Résidence fiscale à l'étran       | ger 🔍                                                                    |                                          |
|                                   |                                                                          |                                          |

De façon générale :

- les champs marqués d'un astérisque sont des champs qu'il faut obligatoirement renseigner ;
- quand il vous faut ajouter des choses, cliquez sur le bouton « + »;
- quand vous avez à saisir des montants :
  - ne pas saisir d'espace entre les chiffres
  - saisir un point quand il y a des décimales (et non une virgule)
  - ne pas mettre de point ou d'espace pour séparer les milliers
- le bouton « zoom » : 🔟 facilite la saisie d'un texte ;
- le nom de vos interlocuteurs et leurs coordonnées apparaissent pour chaque type d'aide ;
- un champ devient orangé en cas de problème de saisie. Il vous suffit de passer la souris sur le champ pour avoir l'explication du problème ;
- merci de saisir les noms en majuscules et les prénoms avec une majuscule en première lettre et le reste en minuscules.

1. Commencez par compléter ou vérifier (si elles sont déjà complétées) les informations de l'onglet administratif du menu « Mes informations personnelles » qui apparaît.

Puis accédez aux autres onglets à compléter en cliquant sur chacun d'entre eux.

| Administratif Coordonnées Profession Activités éditoriales et autres Prix littéraires Diplôme | RIB |
|-----------------------------------------------------------------------------------------------|-----|
|-----------------------------------------------------------------------------------------------|-----|

Si vous effectuez des modifications ou des ajouts, bien pensez à les enregistrer en cliquant sur le bouton rouge "**Valider**" qui se trouve en bas de page.

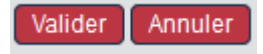

Si vous avez fait une erreur dans votre nom ou prénom, il vous faut contacter le CNL.

| + Nouvelle der  | nande 🕗 I                    | Mes demandes                   | 🕹 Mes                                   | informations personnelles     | Mes Mes    | choix 🔻       |                                          |                          |
|-----------------|------------------------------|--------------------------------|-----------------------------------------|-------------------------------|------------|---------------|------------------------------------------|--------------------------|
| Accuel Mes info | rmations perso               | PERSONNE                       | LLES                                    |                               |            |               |                                          | Demandepourmoncompte CNL |
| Etat civil      | Nom *<br>Prénom<br>connexion | CNL<br>Demandepo<br>cnl.demand | urmoncomp                               | te<br>mpte@gmail.com          | Pseudo     | Nom<br>Prénom | Dernière connexion le 19/04/2018 10:19   |                          |
|                 | e-mail                       | cnl.demand<br>Je suis          | epourmonco<br>un auteur<br>un traducteu | mpte@gmail.com<br>Ir          |            |               | Connexion précédente le 18/04/2018 12:44 |                          |
| Administratif   | Coordonnées                  | Profession<br>RIB F            | Activités édi<br>rance<br>Actif -       | toriales et autres Prix litté | raires Dip | lômes RIB     | RIB étrangers                            |                          |
| Mon RIB         | Ma Ba                        | nque                           |                                         |                               | 1          |               |                                          |                          |

#### Attention : l'onglet « RIB » est à renseigner de façon obligatoire.

Si un RIB apparaît déjà (si vous avez déjà reçu une aide du CNL), vérifiez que le RIB qui apparaît est bien le bon. S'il n'y a pas de RIB ou si le RIB qui apparaît n'est pas celui que vous souhaitez utiliser ou n'est pas correct, créez un nouveau RIB en cliquant sur le point bleu « + ».

Un RIB France est un RIB d'un établissement bancaire domicilié en France et un RIB étranger est un RIB d'un établissement bancaire domicilié hors France

Quand vous saisissez un RIB, commencez par renseigner le code IBAN qui est construit automatiquement à partir des autres informations (c'est-à-dire le code banque, le code guichet, le numéro de compte et la clé RIB).

2. Puis cliquez sur le menu (dans la barre en haut de l'écran) : « Nouvelle demande », pour déposer votre demande.

|                                                                                                    |                                                                                                    |                                            | demandepourmoncomp                                                                 |
|----------------------------------------------------------------------------------------------------|----------------------------------------------------------------------------------------------------|--------------------------------------------|------------------------------------------------------------------------------------|
| ES INFORMATIONS PE<br>Etat civil Nom *<br>Prénom<br>Identifiant de connexion<br>e-mail                          | RSONNELLES<br>CNL<br>demandepourmoncompte<br>cnl.demandepourmoncompte@gm<br>cnl.demandepourmoncompte@gm<br>I Je suis un auteur<br>Je suis un traducteur | Pseudo Nom<br>Prénom<br>ail.com<br>ail.com | Dernière connexion le 18/04/2018 12:44<br>Connexion précédente le 18/04/2018 12:44 |
| dministratif Coordonnées<br>Nom de naissar<br>Date de naissar<br>Lieu de naissar<br>Situation famili<br>Nationa | Profession Activités éditoriales et<br>nce 31 / 12 / 1965  itilité  itilité  itilité  Française                                                         | autres   Prix littéraires   Diplômes   f   | RB                                                                                 |
| Nombre d'enfa<br>Années de naissar<br>Nombre de personnes à cha<br>Personne(s) à cha                            | France<br>ants<br>nce<br>Irge                                                                                                    |                                            | 5                                                                                  |
| Affiliation AGESSA ou M<br>N° AGESSAM<br>Dispense Précompte AGES<br>Résidence fiscale à l'étran                 | Fonctionnaire IDA IDA IDA IDA Iger Iger I                                                                                                    |                                            |                                                                                    |

Apparaît alors la liste des aides qui vous sont proposées.

L'écran ci-dessous est celui qui apparaît pour un auteur.

| 🕞 Nouvelle demande 🕖 Me                                                                                                  | es demandes 🛛 🏾 🕹 Mes informations personnelles                                                                                       | 📐 Mes choix 🗸                       |                          |
|----------------------------------------------------------------------------------------------------|----------------------------------------------------------------------------------------------------|-------------------------------------|--------------------------|
| Accueil / Mes informations personnell                                                                                    | es / Nouvelle demande - choix du type d'aide                                                                                          | C                                   | Demandepourmoncompte CNL |
| 17                                                                                                    |                                                                                                    |                                     |                          |
| NOUVELLE DEMANDE                                                                                                    |                                                                                                    |                                     |                          |
| A NOTER<br>Les types d'aide proposés dépen<br>- des informations saisies<br>- des éventuelles structure<br>Nature d'aide | dent :<br>dans la rubrique "Mes informations personnelles"<br>s renseignées dans la rubrique : "Mes structures"<br><b>Type d'aide</b> |                                     |                          |
| Aide aux auteurs                                                                                                    | Bourse aux auteurs et aux illustrateur<br>(SUB02)                                                                                     | S <i>Présentation du dispositif</i> | ■Nouvelle Demande        |
| Aide aux auteurs                                                                                                    | Bourse de résidence - Auteur (SUB03                                                                                                   | B) Présentation du dispositif       | + Nouvelle Demande       |
| Aide aux auteurs                                                                                                    | Bourse CIORAN (SUB28)                                                                                                    |                                     | Houvelle Demande         |

## 3. Cliquez sur « Nouvelle demande » (cf. 2 ci-dessous) pour pouvoir déposer votre demande.

Pour chaque aide, une présentation du dispositif d'aide (critères d'éligibilité et critères d'examen notamment) est à votre disposition (cf. 1 ci-dessous).

| Nouvelle demande     Mes informations personne                           | is informations personnelles 📐 Mes choix 🕶                  |                            | demandepourmoncompte CNL [ |
|--------------------------------------------------------------------------|-------------------------------------------------------------|----------------------------|----------------------------|
| NOUVELLE DEMANDE                                                         |                                                             |                            |                            |
| A NOTER<br>Les types d'aide proposés déper<br>- des informations saisies | ident :<br>dans la rubrique "Mes informations personnelles" |                            |                            |
| Nature d'aide                                                            | <ul> <li>Type d'aide</li> </ul>                             | 1                          | 2                          |
| Aide aux auteurs                                                         | Bourse aux auteurs et aux illustrateurs (SUB02)             | Présentation du dispositif | (+ Nouvelle Demande        |
| Aide aux auteurs                                                         | Bourse de résidence - Auteur (SUB03)                        | Présentation du dispositif | + Nouvelle Demande         |
| Aide aux auteurs                                                         | Bourse CIORAN (SUB28)                                       |                            | H Nouvelle Demande         |

4. Renseignez les informations demandées sur votre projet et la commission dont vous pensez qu'il relève puis validez.

En cas de besoin, le nom et les coordonnées de vos interlocuteurs au CNL pour le type d'aide demandé apparaissent en cliquant sur le bouton bleu « Vos interlocuteurs ».

| Accueil / Mes informations pe | rsonnelles / Création demande                   | demandepourn                                                                       | noncompte CNL 🔇 |
|-------------------------------|-------------------------------------------------|------------------------------------------------------------------------------------|-----------------|
| 2                             |                                                 |                                                                                    |                 |
| BOURSE AUX AUTEU              | JRS ET AUX ILLUSTRATEURS                        |                                                                                    |                 |
| Type d'aide *                 | Bourse aux auteurs et aux illustrateurs (SUB02) |                                                                                    |                 |
| Demandeur*                    | CNL demandepourmoncompte                        |                                                                                    |                 |
| Commission concernée          | Bande dessinée                                  |                                                                                    |                 |
|                               | Vos interlocuteurs                              |                                                                                    |                 |
| Nom de votre projet *         | Mon projet                                      |                                                                                    |                 |
|                               |                                                 |                                                                                    |                 |
|                               |                                                 | Vos interlocuteurs                                                                 |                 |
|                               | Valider Annuler                                 | Laurence PISICCHIO<br>01.49.54.68.14 / laurence.pisicchio@centrenationaldulivre.fr |                 |

## 5. Complétez ensuite les différents onglets de la demande (peu importe l'ordre mais il faut terminer par l'onglet « Pièces »)

Vous pouvez renseigner votre dossier de demande en plusieurs fois. Veillez simplement à bien enregistrer (en cliquant sur « Valider » sur chacune des pages et dans chacun des onglets) les informations que vous avez déjà renseignées. Après 20 min sans saisie sur le portail, vous serez cependant automatiquement déconnecté pour des raisons de sécurité.

L'écran qui apparaît ci-dessous est celui d'une bourse aux auteurs et illustrateurs.

| Accueil / Mes informations pe | rsonnelles / Demande "CNL demandepourmoncompte/Mon                       |
|-------------------------------|--------------------------------------------------------------------------|
|                               |                                                                          |
| BOURSE AUX AUTEU              | JRS ET AUX ILLUSTRATEURS                                                 |
| Type d'aide *                 | Bourse aux auteurs et aux illustrateurs (SUB02)                          |
| Demandeur *                   | CNL demandepourmoncompte                                                 |
| Commission concernée          | Bande dessinée                                                           |
|                               | Vos interlocuteurs                                                       |
| Nom de votre projet *         | Mon projet                                                               |
|                               |                                                                          |
|                               |                                                                          |
|                               |                                                                          |
|                               |                                                                          |
| Demandeur Demande             | Revenus annuels Bibliographie Motivations Pièces                         |
|                               |                                                                          |
|                               | Le demandeur est une personne physique                                   |
|                               | ces donnees sont modifiables via le menu - mes mormations personnelles . |
| Nom *                         | CNL                                                                      |
| Prénom                        | demandepourmoncompte                                                     |
| Ne(e) le                      | 31 / 12 / 1905                                                           |
| N° de securite sociale        |                                                                          |
| Adresse de corresponda        | ince                                                                     |
| Adrosso ligno 1               |                                                                          |
| Adresse ligne 2               |                                                                          |
| Adresse ligne 3               |                                                                          |
| Bureau distributeur           |                                                                          |
| Commune                       |                                                                          |
| Département                   |                                                                          |
| Région                        |                                                                          |
| Ville étrangère               |                                                                          |
| Pays                          | France                                                                   |
| Formule de politesse          |                                                                          |
|                               |                                                                          |
|                               |                                                                          |
|                               |                                                                          |
|                               |                                                                          |
|                               |                                                                          |
|                               |                                                                          |
|                               | us and informations contralides *                                        |
| Je contirme qu                | Le ces informations sont valides "                                       |
|                               | Valider Annuler                                                          |
|                               | valuer                                                                   |

<u>Attention</u> : même si vous n'effectuez pas de modifications des données figurant dans l'onglet « Demandeur », pensez bien à cocher la case : « Je confirme que ces informations personnelles sont valides » qui se trouve tout en bas de l'onglet « Demandeur » et validez.

6. Dans l'onglet « Pièces », rattachez les différentes pièces indiquées comme étant obligatoires (croix rouge). Les pièces précédées d'un point orange sont des pièces complémentaires.

Hôtel d'Avejan - 53, rue de Verneuil - 75343 Paris Cedex 07 - 01 46 54 68 68 - www.centrenationaldulivre.fr

# <u>Attention</u> : Pour l'onglet « Pièces », la liste peut être longue et n'apparaître complètement que si vous faites descendre l'ascenseur qui se trouve sur le côté droit : cf. ci-dessous :

| Type d'aide *                                         | Bourse aux auteurs et aux illustrateurs (SLIB02)                                                                                                    |             |                  |
|-------------------------------------------------------|----------------------------------------------------------------------------------------------------|-------------|------------------|
| Demandeur *                                           | CNL demandepourmoncompte                                                                                                    |             |                  |
| Commission concernée                                  | Bande dessinée                                                                                                    |             |                  |
|                                                       | Vos interlocuteurs                                                                                                    |             |                  |
| Nom de votre projet *                                 | Mon projet                                                                                                    |             |                  |
|                                                       |                                                                                                    |             |                  |
| Demandeur Demande                                     | Revenus annuels Bibliographie Motivations Pièces                                                                                                    |             |                  |
|                                                       | Pièces à fournir                                                                                                    |             |                  |
| Pièce                                                 |                                                                                                    | Modèle      | Documents joints |
| Curriculum vitae (si vous                             | s avez soutenu une thèse, indiquez la date, le sujet et la composition du jury),                                                                                                    | Télécharger | + Ajouter PJ     |
| Pièce d'identité.                                     |                                                                                                    |             | + Ajouter PJ     |
| Carte vitale ou attestatio                            | n d'affiliation à la sécurité sociale.                                                                                                    |             | + Ajouter PJ     |
| Dernier avis d'imposition                             | n et dernière déclaration de revenus ou équivalent, traduite en français pour les auteurs étrangers.                                                                                                   |             | + Ajouter PJ     |
| Dernier bulletin de salai                             | re pour les salariés en activité.                                                                                                    |             | + Ajouter PJ     |
| Pour les personnes affil<br>par l'AGESSA ou la MDA    | iées à l'AGESSA ou à la MDA et ayant choisi d'être dispensées du précompte, joindre obligatoirement l'attestation délivrée                                                                             |             | 🛨 Ajouter PJ     |
| Pour les personnes don<br>modèle suivant : "Je sou    | t la résidence fiscale se situe à l'étranger, joindre obligatoirement une attestation sur l'honneur datée signée selon le<br>ssigné(e), NOM Prénom, certifie avoir ma résidence fiscale à l'étranger". |             | + Ajouter PJ     |
| Pour les projets d'essai<br>(ou le cas échéant la let | s, joindre obligatoirement le sommaire de l'ouvrage, un chapitre rédigé, la bibliographie et le contrat signé avec l'éditeur<br>re d'intention de publication).                                        |             | + Ajouter PJ     |
| Pour les projets d'essai                              | s, joindre obligatoirement par courrier, une copie du chapitre rédigé.                                                                                                    |             | 🕒 Ajouter PJ     |
| Pour les projets d'albun                              | n jeunesse, joindre obligatoirement le chemin de fer et au moins 2 illustrations finalisées.                                                                                                    |             | I + Aiouter P.I. |
| Date limite de dépôt de                               | a demande * 10/06/2018 🚽 🕐                                                                                                    |             |                  |
| Date minte de deper de                                |                                                                                                    |             |                  |
|                                                       |                                                                                                    |             |                  |
|                                                       |                                                                                                    |             |                  |

Certaines pièces sont à envoyer par la Poste et ne peuvent donc être rattachées à la demande dématérialisée. C'est pourquoi ces pièces sont indiquées sur le portail comme étant facultatives. Il faut bien veiller à indiquer sur l'enveloppe d'envoi de ces pièces le numéro de la demande qui vous aura été donné après sa transmission au CNL.

| Demandeur Demande Revenus annuels Bibliographie Motivations Pièces                                                                                                    |                    |                  |
|----------------------------------------------------------------------------------------------------|--------------------|------------------|
| Pièces à fournir                                                                                                    |                    | 1                |
| Pièce 2                                                                                                    | Modèle             | Documents joints |
| Curriculum vitae (si vous avez soutenu une thèse, indiquez la date, le sujet et la composition du jury),                                                                                                    | <b>Télécharger</b> | + Ajouter PJ     |
| Vièce d'identité.                                                                                                    |                    | + Ajouter PJ     |
| <ul> <li>Carte vitale ou attestation d'affiliation à la sécurité sociale.</li> </ul>                                                                                                    |                    | + Ajouter PJ     |
| Dernier avis d'imposition et dernière déclaration de revenus ou équivalent, traduite en français pour les auteurs étrangers.                                                                                                    |                    | 🕂 Ajouter PJ     |
| Dernier bulletin de salaire pour les salariés en activité.                                                                                                    |                    | + Ajouter PJ     |
| <ul> <li>Pour les personnes affiliées à l'AGESSA ou à la MDA et ayant choisi d'être dispensées du précompte, joindre obligatoirement l'attestation délivrée<br/>par l'AGESSA ou la MDA.</li> </ul>                                                   |                    | + Ajouter PJ     |
| Pour les personnes dont la résidence fiscale se situe à l'étranger, joindre obligatoirement une attestation sur l'honneur datée signée selon le<br>modèle suivant : "Je soussioné(e). NOM Prénom. certifie avoir ma résidence fiscale à l'étranger". |                    | + Ajouter PJ     |

Pour ajouter une pièce jointe, cliquez sur le bouton bleu « Ajouter PJ » (cf. 1 ci-dessus). Quand il existe un modèle pour le document à fournir, un bouton bleu « Télécharger » apparaît (cf. 2 ci-dessus).

Hôtel d'Avejan - 53, rue de Verneuil - 75343 Paris Cedex 07 - 01 46 54 68 68 - www.centrenationaldulivre.fr

#### 7. Dans l'onglet « Pièces », rattacher votre RIB

Pour ce faire, il vous faut cliquer sur la loupe au bout de la ligne « RIB choisi » (cf. 1 ci-dessous).

Apparaît alors la liste des RIB possibles. Cliquez sur celui que vous voulez choisir et validez.

| Type d'aide * Bourse aux auteurs et a                                                               | ux illustrateurs (SUB02)              |          |
|----------------------------------------------------------------------------------------------------|---------------------------------------|----------|
| Demandeur * CNL demandepourmon                                                                      | compte                                |          |
| Commission concernee Bande dessinee                                                                 | PIR étrangers du demandeur            |          |
| Nom de votre projet * Mon proje                                                                     | ND ettangers uu demandeur             |          |
| Nom de voire projet                                                                                 | C#o                                   | COL      |
|                                                                                                    | Votre libellé Resh                    | rehor    |
|                                                                                                    | Redit                                 | archer   |
|                                                                                                    | Votre libellé Banque Documents joints |          |
| Demandeur Demande Revenus                                                                           | 2 Mon RIB Ma Banque P                 |          |
|                                                                                                    |                                       |          |
|                                                                                                    |                                       |          |
| Pièce                                                                                               |                                       |          |
| Curriculum vitae (si vous avez sout                                                                 |                                       |          |
| Pièce d'identité.                                                                                   |                                       |          |
| Carte vitale ou attestation d'affiliation                                                           |                                       |          |
| Dernier avis d'imposition et derniè                                                                 |                                       |          |
| Dernier bulletin de salaire pour les                                                                |                                       |          |
| <ul> <li>Pour les personnes affiliées à l'AG<br/>par l'AGESSA ou la MDA.</li> </ul>                 |                                       |          |
| <ul> <li>Pour les personnes dont la réside<br/>modèle suivant : "Je soussigné(e).</li> </ul>        |                                       |          |
| <ul> <li>Pour les projets d'essais, joindre c<br/>(ou le cas échéant la lettre d'intenti</li> </ul> |                                       |          |
| Pour les projets d'essais, joindre d                                                                |                                       |          |
| Pour les projets d'album jeunesse                                                                   | Format                                |          |
| Date limite de dénôt de la deman                                                                    | i cinci                               |          |
| Date innite de déporte la demande                                                                   |                                       |          |
|                                                                                                    | 7                                     |          |
| RIB Etranger choisi *                                                                               |                                       |          |
|                                                                                                    |                                       | <u>·</u> |

8. Quand votre demande est complète, cochez la case « Ma demande est complète et peut être transmise au Centre national du livre » qui se trouve en bas de l'onglet « Pièces ».

| 2                                                                                                    | sonnelles / Demande "CNL demandepourmoncompte/Mon                                                                                                    | deman       | depourmoncompte  | 10 |
|----------------------------------------------------------------------------------------------------|----------------------------------------------------------------------------------------------------|-------------|------------------|----|
| OURSE AUX AUTE                                                                                                    | IRS ET AUX ILLUSTRATEURS                                                                                                    |             |                  |    |
| Type d'aide *                                                                                                    | Bourse aux auteurs et aux illustrateurs (SUB02)                                                                                                    |             |                  |    |
| Demandeur*                                                                                                    | CNL demandepourmoncompte                                                                                                    |             |                  |    |
| Commission concernée                                                                                                    | Bande dessinée                                                                                                    |             |                  |    |
| Nom de votre projet *                                                                                                    | Mon projet                                                                                                    |             |                  |    |
|                                                                                                    |                                                                                                    |             |                  |    |
|                                                                                                    |                                                                                                    |             |                  |    |
|                                                                                                    |                                                                                                    |             |                  |    |
| emandeur Demande                                                                                                    | Revenus annuels   Bibliographie   Motivations   Pièces                                                                                                    |             |                  |    |
|                                                                                                    |                                                                                                    |             |                  | -  |
|                                                                                                    | Pièces à fournir                                                                                                    |             |                  |    |
| Pièce<br>Curriquium vites (si vou                                                                                                    | avez aautanu una thèas, indiavaz la data, la aviat at la sampasitian du jun)                                                                                                    | Modèle      | Documents joints | ſ  |
| Diàco d'identité                                                                                                    | avez soutenu une mese, mulquez la date, le sujet et la composition du july),                                                                                                    | Telecharger | Ajouter PJ       |    |
| Carte vitale ou attestatio                                                                                                    | n d'affiliation à la sécurité sociale                                                                                                    |             | Ajouter PJ       |    |
| Dernier avis d'impositio                                                                                                    | net dernière déclaration de revenus ou équivalent traduite en français nour les auteurs étrangers                                                                                                    |             | Ajouter PJ       | •  |
| Dernier bulletin de salai                                                                                                    | re nour les salariés en activité                                                                                                    |             |                  |    |
| Pour les personnes affil<br>par l'AGESSA ou la MDA                                                                                    | ées à l'AGESSA ou à la MDA et ayant choisi d'être dispensées du précompte, joindre obligatoirement l'attestation délivrée                                                                                                    |             | + Ajouter PJ     |    |
| Pour les personnes dor<br>modèle suivant : "Je so                                                                                     | t la résidence fiscale se situe à l'étranger, joindre obligatoirement une attestation sur l'honneur datée signée selon le<br>ssioné(e), NOM Prénom, certifie avoir ma résidence fiscale à l'étranger".                                                                                             |             | 🕂 Ajouter PJ     | l  |
| Pour les projets d'essai                                                                                                    | s, joindre obligatoirement le sommaire de l'ouvrage, un chapitre rédigé, la bibliographie et le contrat signé avec l'éditeur<br>e d'intention de publication).                                                                                                    |             | + Ajouter PJ     |    |
| (ou le cas échéant la let                                                                                                    | e leindre obligateirement per courrier une conie du chenitre rédiaé                                                                                                    |             | 🛨 Ajouter PJ     |    |
| (ou le cas échéant la let<br>Pour les projets d'essai                                                                                 | s, joindre obligatoriernent par courrei, une copie du chapitre redige.                                                                                                    |             | I + Aiouter P.I  |    |
| (ou le cas échéant la let<br>Pour les projets d'essai<br>Pour les projets d'albun                                                     | s, jondre obligatoirement par courier, une copie du chapite reuge.<br>i jeunesse, joindre obligatoirement le chemin de fer et au moins 2 illustrations finalisées.                                                                                                    |             |                  |    |
| (ou le cas échéant la let<br>Pour les projets d'essai<br>Pour les projets d'albun                                                     | i jeunesse, joindre obligatoirement par courine, une copie du crapite reuge.                                                                                                    |             |                  |    |
| (ou le cas échéant la let<br>Pour les projets d'essai<br>Pour les projets d'albur<br>Date limite de dépôt d                           | ) jeunesse, joindre obligatoirement par courne, une copie du crapite reuge.<br>1 jeunesse, joindre obligatoirement le chemin de fer et au moins 2 illustrations finalisées.<br>1 la demande * 10/06/2018 🗨 📿                                                                                       |             |                  |    |
| (ou le cas échéant la let<br>Pour les projets d'essai<br>Pour les projets d'albun<br>Date limite de dépôt d                           | s, jointre doingatoinement par courner, une copie du crapite reuge.<br>1 jeunesse, joindre obligatoirement le chemin de fer et au moins 2 illustrations finalisées.<br>1 la demande * 10/06/2018 丈 📀                                                                                               |             |                  |    |
| (ou le cas échéant la let<br>Pour les projets d'essa<br>Pour les projets d'albur<br>Date limite de dépôt d<br>RIB Etranger choisi * M | n jeunesse, joindre obligatoirement le chemin de fer et au moins 2 illustrations finalisées.                                                                                                    |             |                  |    |
| (ou le cas échéant la let<br>Pour les projets d'essa<br>Pour les projets d'albur<br>Date limite de dépôt d<br>RIB Etranger choisi * M | s, joindre obligatoirement par courne, une copie du chapite reuge.<br>leunesse, joindre obligatoirement le chemin de fer et au moins 2 illustrations finalisées.<br>I a demande * 10/06/2018 v V<br>In RIB v V<br>st communitée at paut être transmise pour traitement au Contre pational du livre |             |                  |    |

Si un message d'erreur comme celui ci-dessous apparaît, cliquez sur « OK » pour voir apparaître les raisons du message d'erreur.

| nie         | Votre saisie contient 1 erreur(s) ! |  |
|-------------|-------------------------------------|--|
| ez I:<br>e. | ОК                                  |  |

Un autre message vous précise alors les informations manquantes :

Hôtel d'Avejan – 53, rue de Verneuil – 75343 Paris Cedex 07 – 01 46 54 68 68 – <u>www.centrenationaldulivre.fr</u>

OK

Erreur. Le dossier n'est pas complet car les informations suivantes n'ont pas été fournies :

- pièces suivantes :
  - Curriculum vitae (si vous avez soutenu une thèse, indiquez la date, le sujet et la composition du jury),
  - Pièce d'identité.

- Bibliographie complète classée par genre littéraire et précisant l'année de publication, le titre de l'ouvrage et le nom de l'éditeur.

- confirmation de la validité des informations concernant le demandeur

Empêcher cette page d'ouvrir des dialogues supplémentaires

9. Vous pouvez maintenant transmettre votre demande au CNL en cliquant sur la barre rouge « Transmettre la demande au Centre national du livre »

| Type d'aide *                                                             | Bourse aux auteurs et aux illustrateurs (SUB02)                                                                                                    |           |                      |
|---------------------------------------------------------------------------|----------------------------------------------------------------------------------------------------|-----------|----------------------|
| Demandeur *                                                               | CNL demandepourmoncompte                                                                                                    |           |                      |
| Commission concernée                                                      | Bande dessinée                                                                                                    |           |                      |
|                                                                           | Vos interlocuteurs                                                                                                    |           |                      |
| Nom de votre projet *                                                     | Mon projet                                                                                                    |           |                      |
|                                                                           |                                                                                                    |           |                      |
|                                                                           |                                                                                                    |           |                      |
| Demandeur Demande                                                         | Revenus annuels Bibliographie Motivations Pièces                                                                                                    |           |                      |
|                                                                           | Pièces à fournir                                                                                                    |           |                      |
| Pièce                                                                     |                                                                                                    | Modèle    | Documents joints     |
| 🗸 Curriculum vitae (si vou                                                | s avez soutenu une thèse, indiquez la date, le sujet et la composition du jury),                                                                                                    | Télécharg | ger 📝 🕂 Ajouter PJ 🖌 |
| <ul> <li>Pièce d'identité.</li> </ul>                                     |                                                                                                    |           | 🎓 🕒 Ajouter PJ       |
| Carte vitale ou attestation                                               | on d'affiliation à la sécurité sociale.                                                                                                    |           | [+Ajouter PJ]        |
| Dernier avis d'imposition                                                 | n et dernière déclaration de revenus ou équivalent, traduite en français pour les auteurs étrangers.                                                                                                    |           | [+Ajouter PJ]        |
| Dernier bulletin de sala                                                  | ire pour les salariés en activité.                                                                                                    |           | [+ Ajouter PJ        |
| <ul> <li>Pour les personnes affi<br/>délivrée par l'AGESSA d</li> </ul>   | liées à l'AGESSA ou à la MDA et ayant choisi d'être dispensées du précompte, joindre obligatoirement l'attestation<br>u la MDA.                                                                          |           | I → Ajouter PJ       |
| <ul> <li>Pour les personnes do<br/>modèle suivant : "Je so</li> </ul>     | nt la résidence fiscale se situe à l'étranger, joindre obligatoirement une attestation sur l'honneur datée signée selon le<br>ussigné(e), NOM Prénom, certifie avoir ma résidence fiscale à l'étranger". |           | [                    |
| <ul> <li>Pour les projets d'essa<br/>l'éditeur (ou le cas éché</li> </ul> | is, joindre obligatoirement le sommaire de l'ouvrage, un chapitre rédigé, la bibliographie et le contrat signé avec<br>sant la lettre d'intention de publication).                                       |           | [                    |
| Pour les projets d'essa                                                   | is, joindre obligatoirement par courrier, une copie du chapitre rédigé.                                                                                                    |           | [] Ajouter PJ        |
| Pour les projets d'albur                                                  | n jeunesse, joindre obligatoirement le chemin de fer et au moins 2 illustrations finalisées.                                                                                                    |           | I + Aiouter P.I      |
| Date limite de dépôt d                                                    | e la demande * 10/06/2018 👻 🕐                                                                                                    |           |                      |
|                                                                           |                                                                                                    |           |                      |
|                                                                           |                                                                                                    |           |                      |
| RIB Etranger choisi * M                                                   | on RIB                                                                                                    |           |                      |

#### 10. Votre demande est transmise au CNL

#### Le message ci-dessous apparaît :

|                                  | Pièces à fournir                                                                                                    |         |      |
|----------------------------------|----------------------------------------------------------------------------------------------------|---------|------|
|                                  |                                                                                                    |         | Modè |
| vous avez sou                    | tenu une thèse, indiquez la date, le sujet et la composition du jury),                                                                                                 |         | ŤÉ   |
|                                  | Transmission de la demande au Centre National du Livre 🛛 🖂                                                                                                    |         |      |
| ation d'affilia                  | Vous êtes sur le point de soumettre une demande d'aide.                                                                                                    |         |      |
| alaire pour l                    | Une fois transmise, vous ne pourrez plus la modifier.                                                                                                    |         |      |
| affiliées à l'.<br>A ou la MDA   | Attention : assurez-vous que toutes vos saisies ont été validées (i.e. bouton "Valider/Annuler" a non affiché) afin de transmettre les données à jour de votre saisie. | tion    |      |
| dont la rési<br>soussigné(       | Valider Annuler                                                                                                    | elon le |      |
| ssais, joindr<br>chéant la lettr | e d'intention de publication).                                                                                                    | с       |      |
| sais, joindre                    | obligatoirement par courrier, une copie du chapitre rédigé.                                                                                                    |         |      |
| bum jeuness(                     | e, joindre obligatoirement le chemin de fer et au moins 2 illustrations finalisées.                                                                                    |         |      |

Vous pouvez cliquer sur le bouton « valider » pour transmettre votre demande en sachant qu'une fois votre demande transmise, **vous ne pourrez plus la modifier.** 

Le message suivant apparaît, vous indiquant que votre demande a bien été transmise au CNL.

| E  | Votre demande a bien été transmise au Centre national<br>Elle ne peut plus être modifiée. | du livre. |
|----|-------------------------------------------------------------------------------------------|-----------|
| ıè |                                                                                           | Ж         |

A gauche de l'écran, le message qui apparaît est désormais vert et indique que la demande a été transmise au CNL.

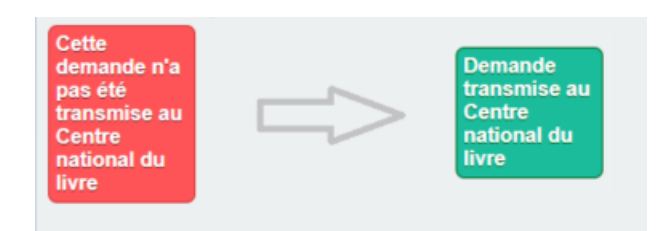

Vous recevrez ensuite un courriel d'attestation de dépôt de votre demande dans un délai de 24 heures. Si ce n'est pas le cas, il vous faut contacter le CNL.